# eFileReady SFTP Setup - Instructions

### Step 1: Download and install FileZilla

Download the latest version of FileZilla into your system. Click on the below link to download FileZilla.

https://filezilla-project.org/download.php?show all=1

Now proceed to install FileZilla.

## Step 2 : Download configuration file

Click on "Download SFTP Configuration for FileZilla" button. An XML format configuration file will be downloaded immediately. eFileReady provides the configuration file for each of the FTP users. This file can be directly imported to FileZilla to configure SFTP.

| /AT SFTP Sucessfully Setup                                                                               |
|----------------------------------------------------------------------------------------------------|
| You have successfully setup VAT SFTP credentials for "Demo Employer Ltd."<br>with the following details. |
| SFTP Details                                                                                             |
| SFTP Server Hostname / IP                                                                                |
| JemoSFTP.efileready.com                                                                                  |
| SFTP Login User ID                                                                                       |
| AKB5TMG3CFSD9AKB5TMG3CFSD                                                                                |
| nput Folder Name                                                                                         |
| nbox                                                                                                    |
| Dutput Folder Name                                                                                       |
| Dutbox                                                                                                   |
| Enter SFTP Login Password                                                                                |
|                                                                                                    |
| Download SFTP configuration for FileZilla                                                                |
| To Download SFTP configuration for FileZilla please click on the button below.                           |
| A DOWNLOAD SFTP CONFIGURATION FOR 🔁 FILEZILLA                                                            |
|                                                                                                    |

#### ownload SFTP configuration file (image for representation only#

# Step 3 : Import configuration file to FileZilla

Open FileZilla to import the downloaded configuration file.

1. Go to *File*  $\rightarrow$  *Import* 

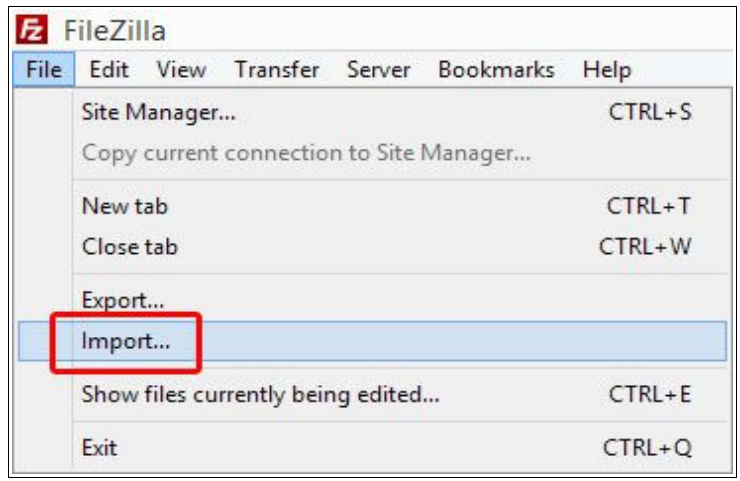

Figure 3.1 Import file

Browse the configuration file. Select the eFileready configuration XML file.
Click "Open" → Click "OK"

|               | S            | elect file to import setti         | ngs fi | rom |       | ×    |
|---------------|--------------|------------------------------------|--------|-----|-------|------|
| Look in       | n: 🗾 Desktop |                                    | ~      | O D | 🤊 🛄 🔻 |      |
| An            |              |                                    |        |     |       | -    |
| Recent places | EFil XM      | eReady_configuration.xml<br>L File |        |     |       |      |
|               | 751          | bytes                              |        |     |       |      |
| Desktop       |              |                                    |        |     |       |      |
|               |              |                                    |        |     |       |      |
| Libraries     |              |                                    |        |     |       |      |
|               |              |                                    |        |     |       |      |
| This PC       |              |                                    |        |     |       | 1    |
|               |              |                                    |        |     |       |      |
| Network       |              |                                    |        |     |       | ~    |
|               | File name:   | eFileReady_configuration.xn        | nl     |     | ✓     | Open |
|               | El Ci        | 3/141 M /# D                       |        |     |       |      |

Figure 3.2 Browse configuration file

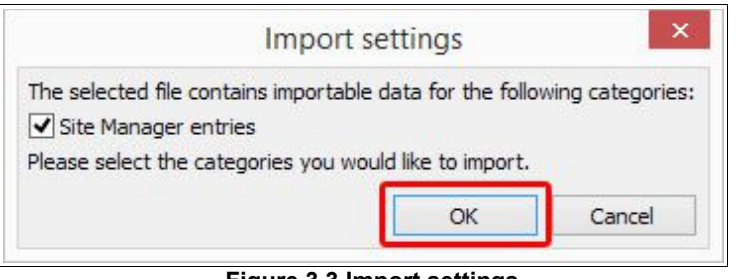

Figure 3.3 Import settings

Once the import process is completed, an "Import Successful" message will be displayed. The eFileReady SFTP site will be created. Now proceed to establish the SFTP connection to eFileReady.

# Step 4 : Establish SFTP connection

1. Go to *File*  $\rightarrow$  *Site Manager*.

| E Fi | leZilla |          |              |           |           |      |     |
|------|---------|----------|--------------|-----------|-----------|------|-----|
| File | Edit    | View     | Transfer     | Server    | Bookmarks | Help | New |
|      | Site M  | lanager  |              |           |           | Ctr  | I+S |
|      | Сору    | current  | connectio    | n to Site | Manager   |      |     |
|      | New t   | ab       |              |           |           | Ctr  | I+T |
|      | Close   | tab      |              |           |           | Ctrl | ₩   |
|      | Export  | t        |              |           |           |      |     |
|      | Impor   | t        |              |           |           |      |     |
|      | Show    | files cu | rrently beir | ng edited |           | Ctr  | I+E |
|      | Exit    |          |              |           |           | Ctrl | +Q  |

Figure 4.1 Site Manager

- 2. Select the eFileReady SFTP Server from the "**My Sites**" list. All the credentials will be automatically extracted from the configuration file.
- 3. Click on "**Connect**" to establish SFTP connection and transfer your files to eFileReady.

| My Sites<br>ftp.eFileReady.com |            | General Ad  | vanced Transfer Settings Charse |                   | Charset  |    |
|--------------------------------|------------|-------------|---------------------------------|-------------------|----------|----|
|                                |            | Host:       | ftp.eFileReady.com Port:        |                   |          |    |
|                                |            | Protocol:   | SFTP -                          | SSH File Transfer | Protocol | ~  |
|                                |            | Logon Type: | Norma                           |                   |          | *  |
|                                |            | User:       | u4122                           | 3675              |          |    |
|                                |            | Password:   | ••••                            | •••               |          |    |
|                                |            | Account:    |                                 |                   |          |    |
|                                |            | Comments:   |                                 |                   |          |    |
| New Site                       | New Folder |             |                                 |                   |          | ~  |
| New Bookmark                   | Rename     |             |                                 |                   |          |    |
| Delete                         | Сору       |             |                                 |                   |          | ×. |

Figure 4.2 Establish SFTP connection